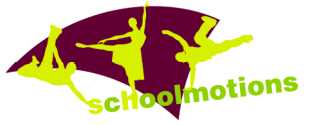

# Wie Sie für eine vordefinierte Seite auf <u>www.schoolmotions.de</u> Text erfassen

- 1 Das Bewerbungsformular Ihrer Schule oder die von Ihnen erstellte Textdatei öffnen
- 2 entspr. Text markieren
- 3 Text mit Strg-C kopieren
- 4 sich beim GreifRedaktionssystem anmelden mit Ihrem Namen und Passwort anmelden

|                                              |           |                     | <b>GREIF DESIGN</b> |
|----------------------------------------------|-----------|---------------------|---------------------|
|                                              |           |                     | REDAKTIONSSTSTEM    |
| REDAKTIONSSYSTEM-LOGIN<br>ZURÜCK ZUR WEBSITE | Login     |                     |                     |
|                                              | Username: | Heinz-Juergen Fey   |                     |
|                                              | Passwort: | •••••               |                     |
|                                              |           | « abbrechen login » |                     |

#### 5 INHALTE>Übersicht anklicken

|                                                                                                    | GREIF DESIGN<br>Redaktionssystem                                |  |
|----------------------------------------------------------------------------------------------------|-----------------------------------------------------------------|--|
| REDAKTIONSSYSTEM  • Redaktionssystem  • Übersicht  • Redaktionssystem-Info  • Kontakt Administrator  • Nutzer-Übersicht  • Nutzer funzufügen  • Nutzergruppen-Übersicht  • Nutzergruppe hinzufügen | Übersicht<br>Willkommen im Redaktionssystem, Heinz-Juergen Fey! |  |
| INHALTE Unterseiten Ubersicht UnterSeite hinzufügen                                                                                                    |                                                                 |  |

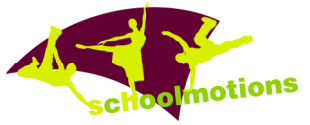

## 6 bei der entspr. Seite, hier Testseite, die Option Bearbeiten anklicken

|                                                                                                    |                                                                                                    |                             | GREİF | DESIGN<br>REDAKTIONSSYSTEM |
|----------------------------------------------------------------------------------------------------|----------------------------------------------------------------------------------------------------|-----------------------------|-------|----------------------------|
| REDAKTIONSSYSTEM   Redaktionssystem <u>Übersicht</u> <u>Redaktionssystem-Info</u> <u>Kontakt Administrator</u> <u>Nutzer-Übersicht</u> <u>Nutzer hinzufügen</u> <u>Nutzergruppen-Übersicht</u> | Inhalt speichern<br>Die Unterseite "Testseite" wurde<br>Eine weitere Unterseite bearbeiten »<br>Zurück zur Übersicht » | erfolgreich aktualisiert!   |       |                            |
| • <u>Nutzergruppe ninzurugen</u>                                                                                                    | Menüpunkt:                                                                                                    | Link:                       | Zeig  | en: Optionen:              |
| INHALTE                                                                                                    | Home                                                                                                    | index.html                  | ja    | 🂫 🕕 🖑                      |
| Unterseiten                                                                                                    | Projekt                                                                                                    | inhalt_projekt.html         | ja    | 💫 🕕 炎                      |
| <u>Übersicht</u>                                                                                                    | Projektbeschreibung                                                                                                    | projektbeschreibung.html    | ja    | 🔉 🌒 🛠 🗯 🙆                  |
| <ul> <li><u>Unterseite ninzufügen</u></li> </ul>                                                                                                    | Testseite                                                                                                    | testseite.html              | ja    | 🖇 🕕 🛠 🗯 😂                  |
| BUDED                                                                                                    | Tanz-Päd-Hoskins                                                                                                    | tanz_paed_hoskins.html      | ja    | 🔉 🕕 🕉 Bearbeiten 😂         |
| BILDEK                                                                                                    | Mark Hoskins Vitae                                                                                                    | markhoskinsvitae.html       | ja    | 🖇 🕕 🌾 🐳 🙆                  |
| Ühersicht Kategorien                                                                                                    | Tanz-Päd-Klüttermann                                                                                                   | tanz_paed_kluettermann.html | ia    | S 🕕 🛠 🔿 😕                  |

### 7 Vordefinierten Text "(in Arbeit)" markieren

| Texte bearbe                    | eiten                                                   |
|---------------------------------|---------------------------------------------------------|
| Navigationspunkt:               | Testseite                                               |
| Bildergalerie:                  | Alle Galerien                                           |
|                                 | d m                                                     |
| Bild:                           | 00123 (Baustelle-Icon)                                  |
| Darstellung <sup>3</sup> :      | Bildvorschau rechts                                     |
| Bildunterschrift <sup>2</sup> : |                                                         |
| Überschrift:                    |                                                         |
| Text <sup>1</sup> :             | ∽ → ₩ ♣ ┛ B I U E = = : : : : : : : : : : : : : : : : : |
|                                 | ( <mark>(in Arbeit)</mark>                              |

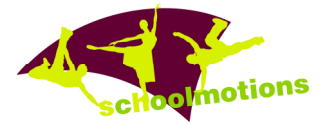

## 8 und mit Strg+V den ausgewählten Text einfügen

| Texte bearbeit                | en                                                                                                    |
|-------------------------------|----------------------------------------------------------------------------------------------------|
| Navigationspunkt:             | Testseite                                                                                                    |
| Bildergalerie:                | Alle Galerien                                                                                                    |
| Bild:                         | 00123 (Baustelle-Icon)                                                                                                    |
| Dildusterechrift <sup>2</sup> |                                                                                                    |
| Überschrift:                  |                                                                                                    |
| Text <sup>1</sup> :           |                                                                                                    |
|                               | Arbeitete Maldoom 2003 an Igor Stravinskys Ballett <i>Le sacre du printemps</i> ,<br>dokumentiert in dem Film <i>Rhythm Is It!</i> )<br>In dieser Spielzeit führt das <b>Ballett Dortmund</b> unter Ballettdirektor <b>Xin</b><br><b>Peng Wang</b> das Tanzprojekt <b>schoolmotions</b> mit 120 bis 150 Kindern und<br>Jugendlichen aus den unterschiedlichsten Schulen und Schularten – die<br>meisten sind sogen. Brennpunktschulen mit hohem Migrationsanteil - der<br>Region durch. Über einen Zeitraum von sechs Monaten werden<br>Tanzpädagogen des Ballett Dortmund gemeinsam mit den Schülern Szenen<br>zu Wangs neuer Ballettkreation "The Last Future" erarbeiten. Von der Kraft<br>der Musik und ihrer Keimzelle ausgehend, werden Fragen über die<br>menschliche Identität, die eigenen Träume und Wege der Selbstfindung<br>aufgeworfen und das Individuum - die mitwirkenden Schüler und Jugendliche -<br>ins Zentrum der pädagogischen Arbeit gerückt.<br>In Workshops sollen das Selbstwertgefühl der Schüler weiterentwickelt,<br>Einsatzbereitschaft und Talente gefördert und gleichzeitig der Kontakt zu<br>anderen Schulformen hergestellt |
| Absatz schieben/löschen:      | ≈ -                                                                                                    |

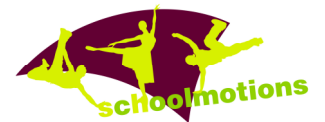

9 anschließend die Bildergalerie, ein Bild und die Darstellung (wichtig!!!) auswählen, Text für Bildunterschrift und Seiten-Überschrift erfassen und den Button speichern drücken

| Nevigetionenunkt                    | Tortroito                                                                                                    |                                                                                                    |
|-------------------------------------|----------------------------------------------------------------------------------------------------|----------------------------------------------------------------------------------------------------|
| Navigationspunkt:<br>Bildergalerie: | Alle Calerien                                                                                                    |                                                                                                    |
| bildergalerier                      | Alle Galerien                                                                                                    |                                                                                                    |
| Bild:                               | 00117 (schoolmotions-Logo-web)                                                                                                    |                                                                                                    |
| Darstellung <sup>3</sup> :          | Bildvorschau rechts                                                                                                    |                                                                                                    |
| Bildunterschrift <sup>2</sup> :     | <bildunterschrift></bildunterschrift>                                                                                                    | schoolmot                                                                                                    |
| Überschrift:                        | <Überschrift der Seite>                                                                                                    | 50100                                                                                                    |
| Text <sup>1</sup> :                 | ← →   # ♣ ❷   Ø   ₿                                                                                                    | <i>I</i> <u>U</u> ≡ ≡ ≡ ≡ ∺ % % ≡                                                                                                    |
|                                     | (Royston Maldoom; mit 2:<br>Nationen und den Berliner<br>arbeitete Maldoom 2003 ar<br>dokumentiert in dem Film R                                                                                                    | Ballett Dortmund unter Ballettdirektor Xin                                                                                                    |
|                                     | Peng Wang das Tanzpro<br>Jugendlichen aus den unte<br>meisten sind sogen. Brenn<br>Region durch. Über einen 2<br>Tanzpädagogen des Ballet<br>zu Wangs neuer Ballettkrea<br>der Musik und ihrer Keimze<br>menschliche Identität, die e | jekt <b>schoolmotions</b> mit 120 bis 150 Kindern und<br>rschiedlichsten Schulen und Schularten – die<br>bunktschulen mit hohem Migrationsanteil - der<br>Zeitraum von sechs Monaten werden<br>t Dortmund gemeinsam mit den Schülern Szenen<br>ation "The Last Future" erarbeiten. Von der Kraft<br>ille ausgehend, werden Fragen über die<br>igenen Träume und Wege der Selbstfindung |
| Absatz schieben/löschen:            | -                                                                                                    |                                                                                                    |
|                                     |                                                                                                    |                                                                                                    |

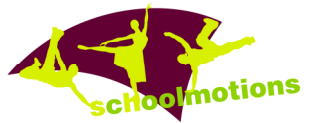

10 wenn Sie jetzt www.schoolmotions.de aufrufen und auf das schoolmotions-Logo anklicken

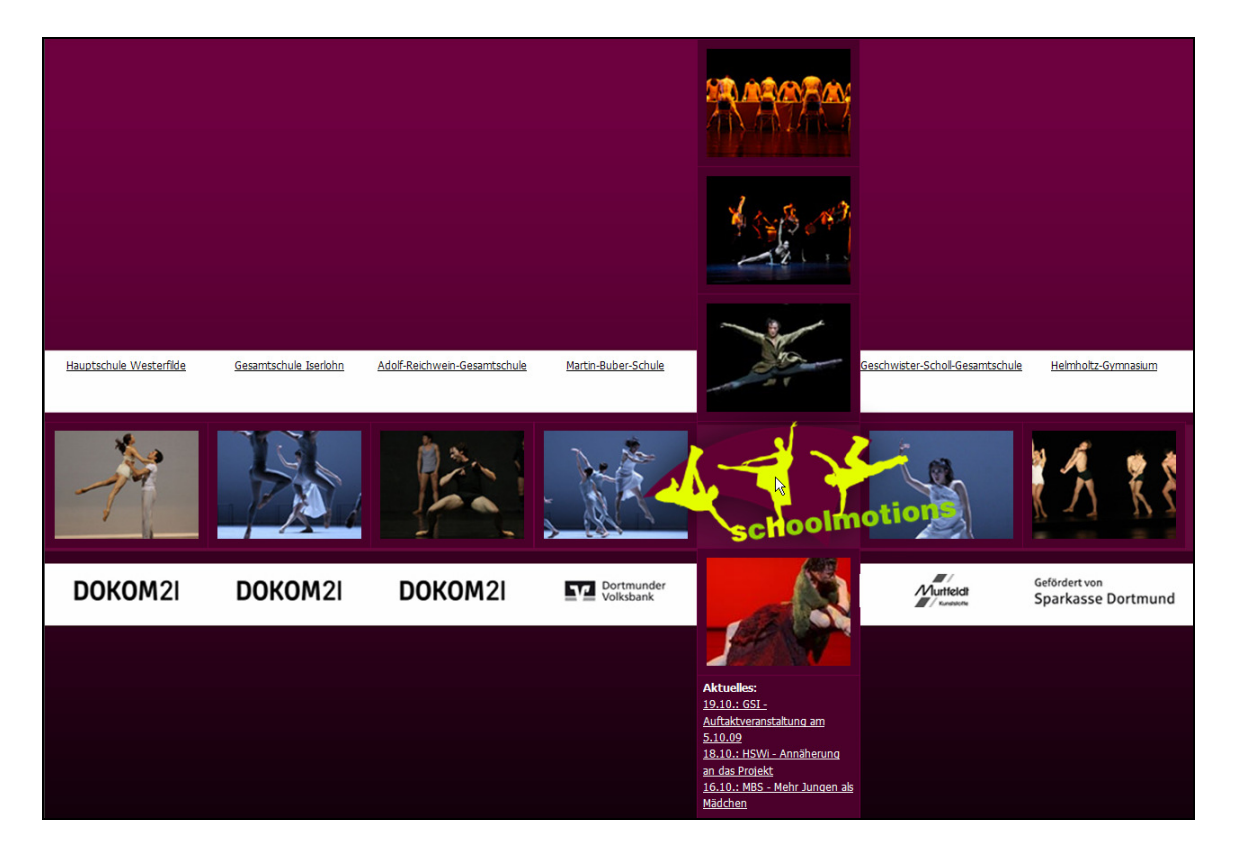

11 verzweigt das System auf die Projektseite

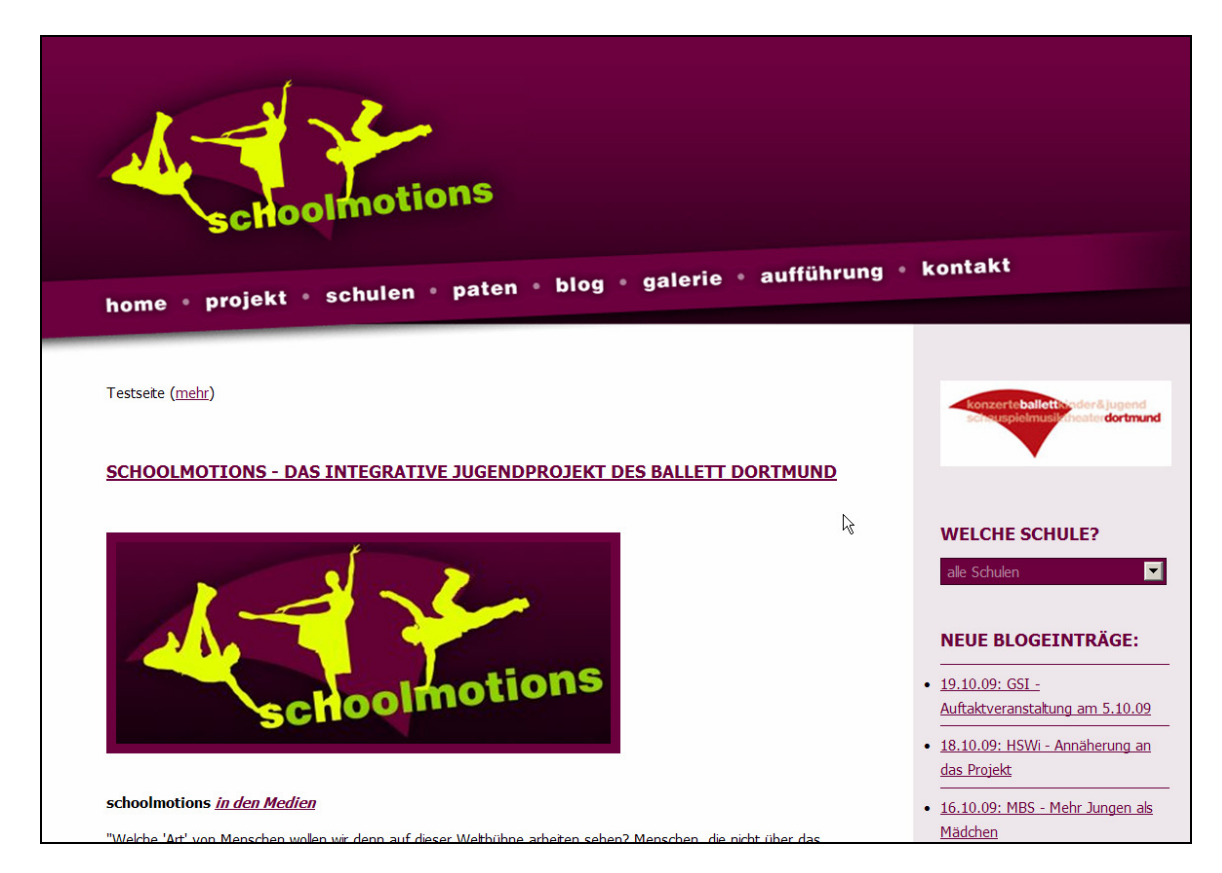

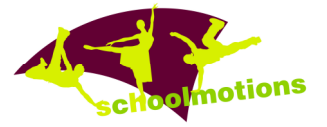

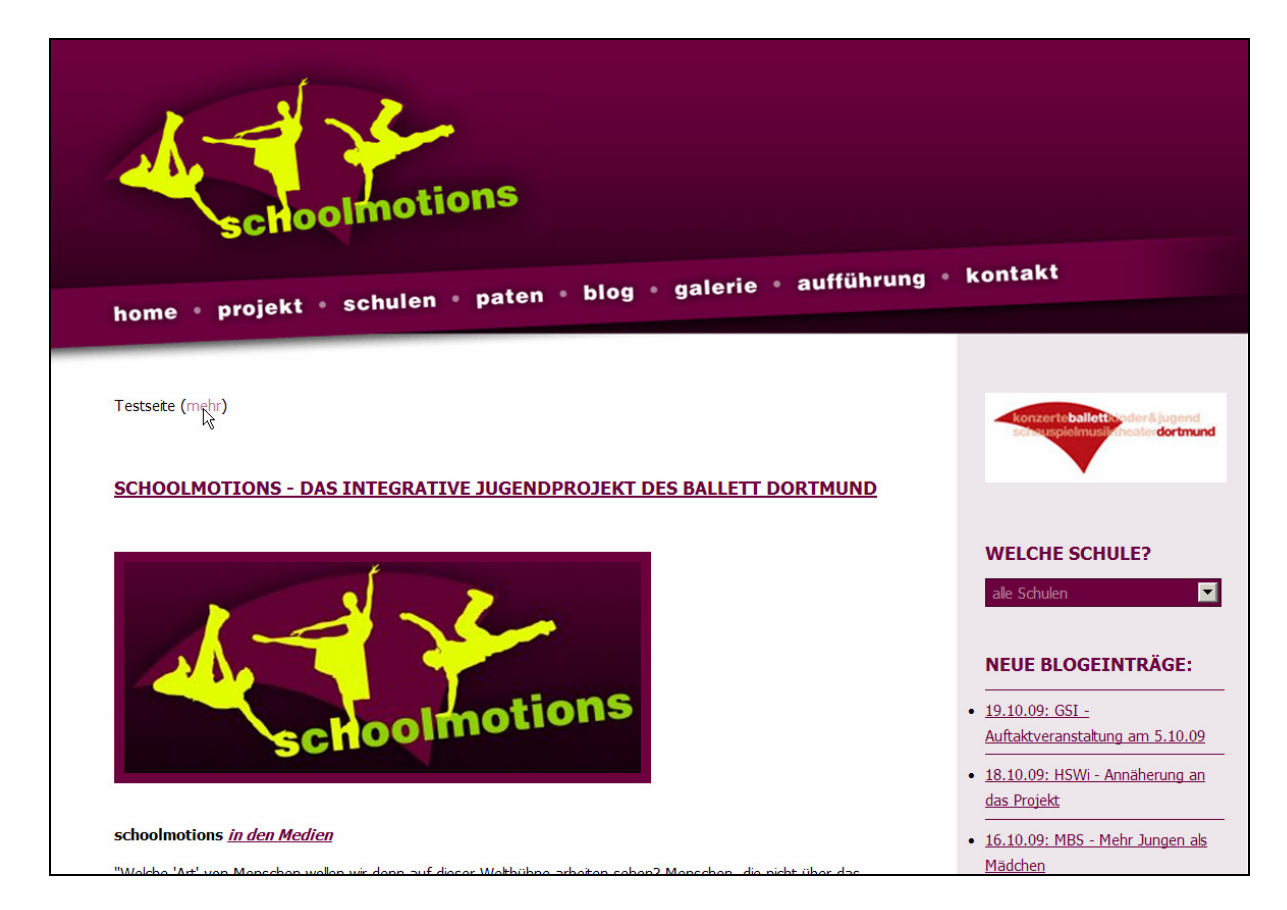

13 können Sie sich den von Ihnen eingepflegten Text ansehen

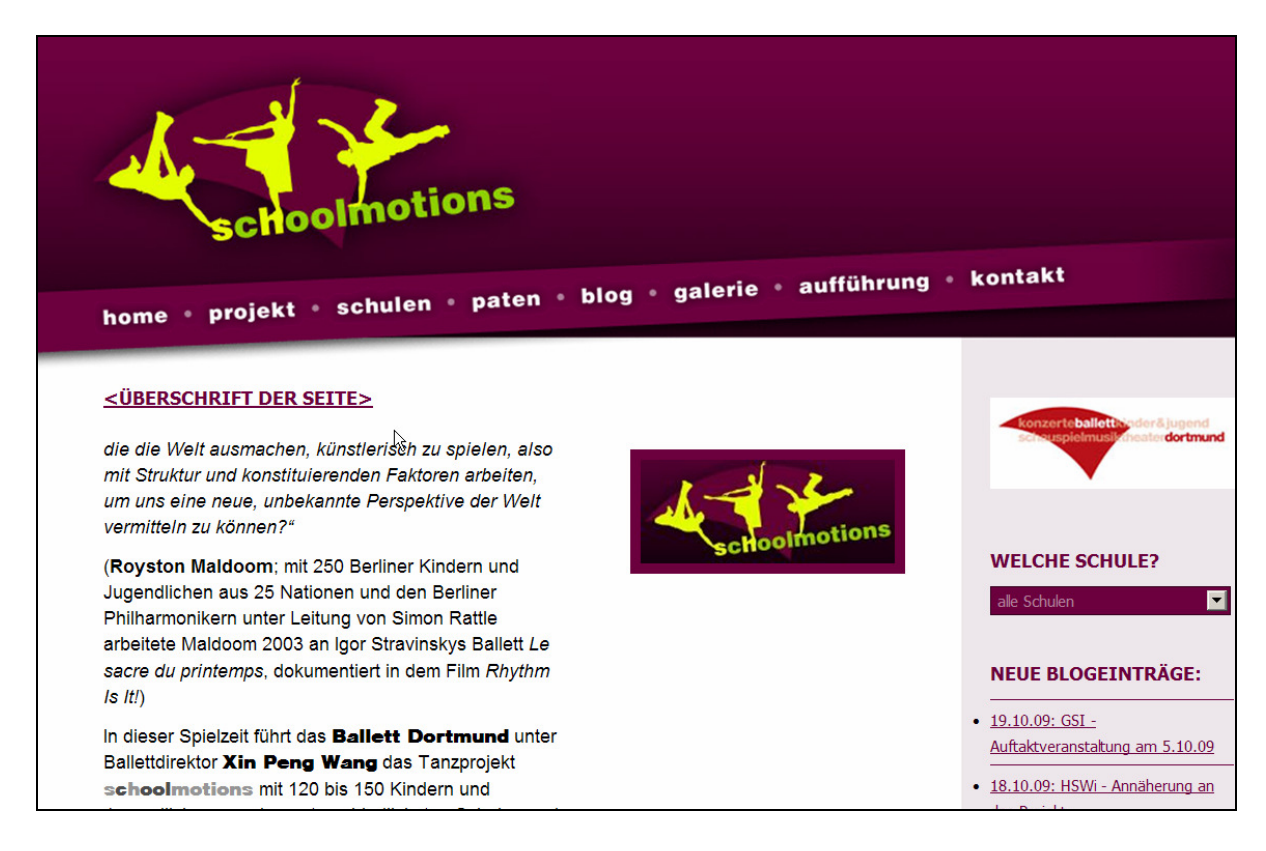